## การขอรับบริการงานบำรุงรักษาเครื่องมือวิทยาศาสตร์

## ขั้นตอนการขอรับบริการซ่อมเครื่องมือวิทยาศาสตร์

1. เข้าแจ้งซ่อมเครื่องมือวิทยาศาสตร์ โดยผ่าน https://www.sci.psu.ac.th-> เกี่ยวกับคณะ ->ระบบ สารสนเทศ

| เยี่ยมชมเว็บไซต์เก่า | หน้าแรก     | เกี่ยวกับคณะ 🗡       | กลุ่มงาน 🗸                         | สาขา ຯ | ข่าว Y | ··· v |  |
|----------------------|-------------|----------------------|------------------------------------|--------|--------|-------|--|
| บุคลากร<br>ทุนสนับส  | นุนผลงานวิช | าการ                 | สารสนเทศ<br>แบบฟอร์ม / แบบประเมิน  |        |        |       |  |
| รายชื่อบุค           |             | ระบบสา:<br>คูมือ / แ | รสนเทศ<br>นะนำการใช <sup>้</sup> ง | งาน    |        |       |  |

เลือก แจ้งซ่อม และ ระบบขอรับบริการซ่อมเครื่องมือวิทยาศาสตร์และเป่าแก้ว

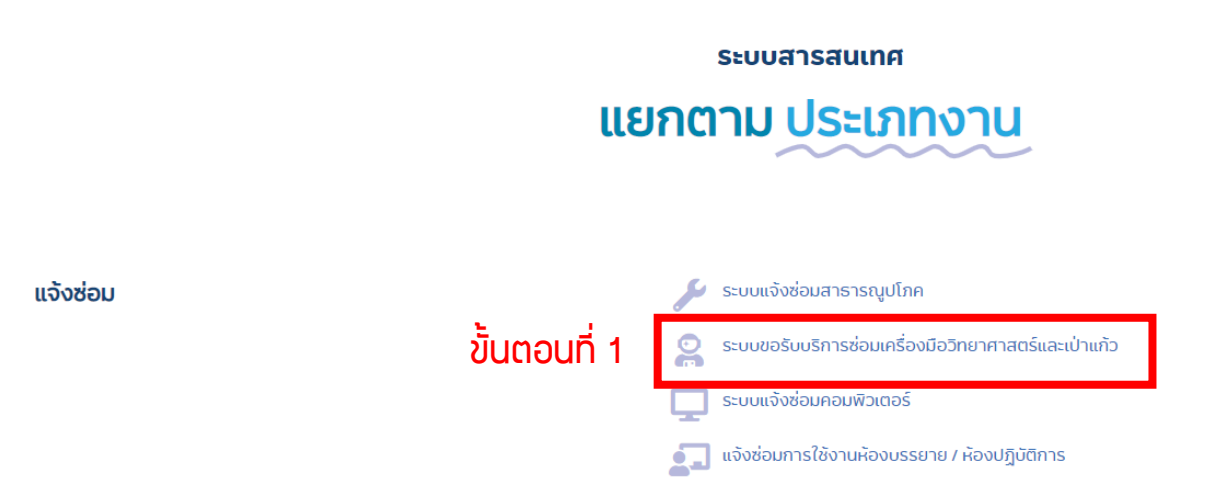

2. เข้าสู่ระบบ ด้วยการใช้ User และ password ของ psu passport และสามารถดูรายการแจ้งซ่อมทั้งหมด ของคณะในเมนู รายการแจ้งซ่อมทั้งหมด

| SCI REPAIR                                  | ≡ ขั้นตอนที่ 2 → เข้าสุระบบ   |                                     |                             |                                            |                            |                           |                              |  |
|---------------------------------------------|-------------------------------|-------------------------------------|-----------------------------|--------------------------------------------|----------------------------|---------------------------|------------------------------|--|
| ช่อมเครื่องมือวิทยาศาสตร์<br>บริการเป่าแก้ว | แจ้งซ่อมเครื่องมือวิทยาศาสตร์ |                                     |                             |                                            |                            |                           |                              |  |
| บริการสร้างพัฒนาอุปกรณ์                     | \$                            | sədniüunns<br>8 10 fili dini səbads |                             |                                            |                            | ประเมิน                   |                              |  |
|                                             | รายการแจ้งช่อมทั้งหมด         |                                     |                             |                                            |                            |                           |                              |  |
|                                             | เลข<br>ที่ า∔                 | <b>ຜູ້ແຈ້</b> ຈ ີ                   | <b>วันที่แจ้ง</b> 🗈         | <b>ชื่อรายการ</b> าัม                      | อาการเสีย 斗                | <b>ผู้ดำเนินการ</b> า⊥    | สถานะ ำ                      |  |
|                                             | 128                           | ปรมัตถ์ ศิริยอด                     | 16/03/2021<br>เวลา 07:03 น. | เก้าอี้ปฏิบัติการ<br>(Laboratory Stool)    | ที่นั่งพัง                 |                           | รอดำเนิน<br>การ              |  |
|                                             | 127                           | อัมรินทร์ มัคกิติ<br>กาล            | 15/03/2021<br>เวลา 15:03 น. | พัดลมโคจรติด<br>เพดาน(Fan) ขนาด 16<br>นิ้ว | พัดมมมีเสียงดัง<br>และสั่น | admin2วัธกร เจริณสิริสกุล | อยู่<br>ระหว่าง<br>ดำเนินการ |  |

 ดำเนินการแจ้งซ่อมเครื่องมือวิทยาศาสตร์ที่เมนู แจ้งซ่อม และสามารถดูรายการแจ้งซ่อมของท่านเองที่แจ้ง มาก่อนหน้านี้ได้ที่เมนู รายการซ่อม

| SCI REPAIR                                                    | =                       |                          |                                         |              |                                | ÷                        | ວັນ | เริ่นทร์ มัคกิติกาล |
|---------------------------------------------------------------|-------------------------|--------------------------|-----------------------------------------|--------------|--------------------------------|--------------------------|-----|---------------------|
| มา แจ้งซ่อม 🔸 🗸 🖓 มีอวิทยาศาสตร์<br>O บริการเป่าแก้ว          | แสดงถึง                 | รายการแจ้งช่อมของ        | <sup>ท่านเอง</sup><br>แจ้งช่อบ          | เครื่องมือวิ | กยาศาสเ                        | ขนตอนเ<br><sub>าร์</sub> | n 3 | ແຈ້งซ่อม            |
| O บริการสร้างพัฒนาอุปกรณ์                                     | $\leq$                  | *                        |                                         |              |                                |                          |     | e de como           |
| <ul> <li>อายการชอบ</li> <li>อมเครื่องมอวิทยาศาสตร์</li> </ul> | ٢                       | 8                        | × 10                                    |              | 5                              | t                        | 1   | HUSELDU             |
| () บริการเป่าแก้ว<br>() บริการสร้างพัฒนาอุปกรณ์               | รายการแจ้งซ่อมทั้งหมด   |                          |                                         |              |                                |                          |     |                     |
| 🔊 ประวัติแจ้งซ่อมทั้งคณะ 🗸                                    | Show to entries Search: |                          |                                         |              |                                |                          |     |                     |
| () ช่อมเครื่องมือวิทยาศาสตร์                                  | เลข<br>ที่ 1∔           | <mark>ຜູ້ແຈ້</mark> ຈ ↑↓ | ชื่อรายการ 🗈                            | อาการเสีย 斗  | วันที่แจ้ง 斗                   | ผู้ดำเนินการ             | ţţ  | สถานะ ↑↓            |
| ทานสามารถดูประวต<br>รายละเอียดโดยรวมได้                       | 128                     | ปรมัตถ์ ศิริยอด          | เก้าอี้ปฏิบัติการ<br>(Laboratory Stool) | ที่นั่งพัง   | 16/03/2021<br>เวลา 07:03<br>น. |                          |     | รอดำเนิน<br>การ     |

 4. ค้นหาหมายเลขครุภัณฑ์ ที่ท่านต้องการแจ้งซ่อม ซึ่งระบบจะช่วยค้นหาหมายเลขครุภัณฑ์ให้อัตโนมัติ โดย ระบุ ชื่อ รุ่น ยี่ห้อ ของเครื่อง หรือหมายเลขครุภัณฑ์บางส่วน เพื่อป้องกันการผิดพลาดในการแจ้งซ่อม เครื่องมือวิทยาศาสตร์

เมื่อค้นหาหมายเลขครุภัณฑ์เสร็จสิ้น ดำเนินการ กดปุ่ม ค้นหา

| SCI REPAIR                  | =                                          | อัมรินทร์ มัคกิติกาล 👻 |
|-----------------------------|--------------------------------------------|------------------------|
| 🔡 ແຈ້งຮ່ວມ 🗸 🗸              | แล้งช่อมแครื่องมือวิทยา                    | ศาสตร์                 |
| 🔿 ซ่อมเครื่องมือวิทยาศาสตร์ |                                            |                        |
| O บริการเป่าแก้ว            | ระบุหมายเลขกรุภัณฑ์                        | ระบุรายละเอียด         |
| O บริการสร้างพัฒนาอุปกรณ์   |                                            | วันตอนที่ 5            |
| 🔳 รายการซ่อม 🗸 🗸            | ระบุหมายเลขครุภัณฑ                         |                        |
| O ซ่อมเครื่องมือวิทยาศาสตร์ | คืนหาหมายเลขครุภัณฑ์                       |                        |
| 🔿 บริการเป่าแก้ว            | 300-324                                    | ค้นหา                  |
| 🔿 บริการสร้างพัฒนาอุปกรณ์   | 300-324-01-324-2-46                        |                        |
| 🕲 ประวัติแจ้งซ่อมทั้งคณะ <  | 300-324-08-075-1-46<br>300-324-01-324-3-46 |                        |
|                             | 300-324-01-324-4-46                        |                        |
|                             | 300-324-01-324-5-46                        |                        |
|                             | 300-324-01-324-6-46                        |                        |
|                             | 300-324-01-324-7-46                        |                        |
|                             | 300-324-01-324-8-46                        |                        |
|                             | 300-324-01-324-0-46                        |                        |

\*\*\*หากท่านไม่มีหมายเลขครุภัณฑ์ โปรดติดต่อ คุณกรุงประกาย อัมโร 8082 หรือ ผ่านช่องทาง line official : @174dauvb

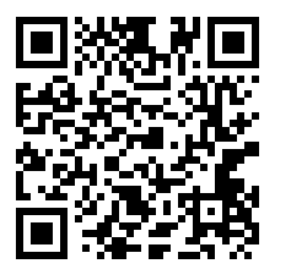

 6. ตรวจสอบความถูกต้อง ของเครื่องมือ ซึ่งระบบจะกรอกรายละเอียดอัตโนมัติ รวมไปถึงท่านสามารถดู ประวัติหรือจำนวนการซ่อมของครุภัณฑ์ดังกล่าวได้

| ขั้นตอนที่ 6 <sub>ระบุหมายเลยครูภัณฑ์</sub> | 2<br>ระบุรายสะเอียด                                                                                                    |
|---------------------------------------------|----------------------------------------------------------------------------------------------------|
| ระบุรายละเอียด                              |                                                                                                    |
| หมายเลขครุภัณฑ์                             | ประวัติการช่อมของ                                                                                                    |
| 300-324-01-324-2-46                         | เครื่อง                                                                                                    |
|                                             | 9                                                                                                    |
| ชื่อรายการ                                  |                                                                                                    |
| พัดลมโคจรติดเพดาน(Fan) ขนาด 16 นิ้ว         |                                                                                                    |
| ยี่ห้อ - รุ่น                               |                                                                                                    |
| โตชิบา รุ่น ECT-40Y10                       |                                                                                                    |
| อาการเสีย                                   |                                                                                                    |
|                                             |                                                                                                    |
|                                             |                                                                                                    |
|                                             | โนตอนที่ 6  Scupenpeiagespitum  Scupenpeiagespitum  Scupenpei |

ดำเนินการ กรอกข้อมูลในการแจ้งซ่อม (อาการเสีย สถานที่ใช้ เบอร์ติดต่อ และรูปภาพ) ของเครื่องมือ
 วิทยาศาสตร์ดังกล่าวให้ละเอียดและครบถ้วน และกด ส่ง

| อาการเสีย                                      |        | ^ |
|------------------------------------------------|--------|---|
| พัฒมมมีเสียงดัง และสั่น                        |        |   |
| สถานที่ใช้                                     |        |   |
| service room กรอกข้อมูลในการแจ้งช่อมให้ครบถ้วน |        |   |
| เบอร์โทรติดต่อ                                 |        |   |
| 8404                                           |        |   |
| แมบไฟล์/รูปภาพปัญหา                            |        |   |
| Choose image                                   | Browse |   |
|                                                |        |   |
|                                                |        |   |
| 🔤 ขั้นตอนที่ 7                                 |        |   |

8. ดำเนินการเสร็จสิ้น ในการแจ้งซ่อมของระบบแจ้งซ่อมเครื่องมือวิทยาศาสตร์

## การติดตามงานหรือติดต่อสอบถาม

| () ซ่อมเครื่องมือวิทยาศาสตร์<br>() บริการเป่าแก้ว                                | รายการคำขอแจ้งซ่อมเครื่องมือวิทยาศาสตร์ของท่าน |                                                                 |                                   |                             |                            | ขั้นตอนที่ 9              |                  |               |
|----------------------------------------------------------------------------------|------------------------------------------------|-----------------------------------------------------------------|-----------------------------------|-----------------------------|----------------------------|---------------------------|------------------|---------------|
| 〇 บริการสร้างพัฒนาอุปกรณ์                                                        | ทั้งหมด (4                                     | ) รอดำเนินการ (2) อยู่ระหว่างดำเนิ                              | นการ (1) ดำเนิเ                   | นการเสร็จ (1) ระ            | งประเมิน (1)               |                           |                  |               |
| 🔳 รายการซ่อมของท่าน 🗸                                                            | Show 10                                        | ¢ entries                                                       |                                   |                             | Search                     |                           |                  |               |
| ⊖ ซ่อมเครื่องมือวิทยาศาสตร์<br>⊖ บริการเป่าแก้ว                                  | เลข<br>ที่ 1∔                                  | ชื่อรายการ 🗈                                                    | อาการเสีย 💷                       | วันที่แจ้ง 🕮                | วันที่ดำเนิน<br>การ/เสร็จ  | สถานะ 斗                   | ราย<br>ละเอียด 💷 |               |
| <ul> <li>◯ บริการสร้างพัฒนาอุปกรณ์</li> <li>◯ ประวัติแจ้งช่อมทั้งคณะ </li> </ul> | 161                                            | เครื่อง Heating Mantle เตาให้ความร้อน<br>แบบหลุม ขนาด 10,000 ml | เครื่องไม่<br>สามารถใช้การ<br>ได้ | 31/03/2021<br>เวลา 14:03 น. |                            | รอดำเนิน<br>การ           | Q                |               |
| 🔾 ซ่อมเครื่องมือวิทยาศาสตร์                                                      | 160                                            | พัดลมโคจรติดเพดาน(Fan) ขนาด 16 นิ้ว                             | พัดลมไม่หมุน                      | 30/03/2021<br>เวลา 09:03 น. |                            | รอดำเนิน<br>การ           | Q                | ขั้นตอนที่ 10 |
|                                                                                  | 156                                            | พัดลมโคจรติดเพดาน(Fan) ขนาด 16 นิ้ว                             | ไม่ทำงาน                          | 22/03/2021<br>เวลา 11:03 น. |                            | รับมอบ<br>หมายงาน<br>แล้ว | Q                |               |
|                                                                                  | 155                                            | พัดลมโคจรติดเพดาน(Fan) ขนาด 16 นิ้ว                             | ทดสอบ3                            | 22/03/2021<br>เวลา 11:03 น. | 2021-03-23<br>09:50:17.000 | ดำเนินการ<br>เสร็จ        | Q                |               |

เมื่อดำเนินการเสร็จสิ้นในขั้นตอนที่ 8 ระบบจะกลับมายังหน้าแรกและขณะเดียวกันระบบส่งข้อมูล ผ่านไปยัง PSU-Email ของท่านในการแจ้งซ่อม รวมไปถึงส่งข้อมูลไปยังหัวหน้างาน เพื่อให้ดำเนินการ มอบหมายงานให้กับเจ้าหน้าที่ที่รับผิดชอบ ในการซ่อมเครื่องดังกล่าวที่ท่านได้แจ้งไว้ ซึ่งรายละเอียดในหน้า รายการคำขอแจ้งซ่อมเครื่องมือวิทยาศาสตร์ (ขั้นตอนที่ 9) ท่านสามารถเลือกดูสถานะ การดำเนินการ ต่างๆ ของการซ่อมของท่านหรือรายการแจ้งซ่อมเครื่องมือวิทยาศาสตร์ทั้งหมดของคณะได้ ซึ่งจะมีรายละเอียด สถานะ ต่าง ๆ ดังนี้ได้

8.1 **รอดำเนินการ** มีความหมายสถานะนี้ว่า รอการดำเนินการหัวหน้างานรับงานมอบหมายงาน แก่เจ้าหน้าที่

8.2 **มอบหมายงานแล้ว** มีความหมายสถานะนี้ว่า มีการส่งงานให้กับเจ้าหน้าที่ผู้รับผิดชอบแล้ว รอเจ้าหน้าที่กดรับงานเพื่อดำเนินการต่อไป

8.3 **รับมอบหมายงานแล้ว** มีความหมายสถานะนี้ว่า เจ้าหน้าที่กดรับงานเพื่อดำเนินการต่อไป

8.4 **อยู่ระหว่างดำเนินการซ่อม** มีความหมายสถานะนี้ว่า เจ้าหน้าที่อยู่ระหว่างดำเนินการซ่อม ตรวจเซ็ค ทดสอบ หรือดำเนินการอื่น ๆ หากท่านต้องการทราบข้อมูลในการดำเนินการ สามารถโทร ติดต่อเจ้าหน้าที่ผู้รับผิดได้โดยตรง เพื่อสะดวกต่อการประสานงานหรือรับรู้ข้อมูลเบื้องต้น หรือ ผ่าน ช่องทาง line official : @174dauvb

**หมายเหตุ :** หากมีการประเมินจากเจ้าหน้าที่ผู้รับผิดชอบแล้วเล็งเห็นว่าต้องดำเนินการจ้างช่าง ภายนอกซ่อมแซม เจ้าหน้าที่ผู้รับผิดชอบจะแจ้งให้ท่านทราบและให้ท่านดำเนินการ **ดาวน์โหลด แบบฟอร์ม ขอรับบริการ งานจ้างซ่อมเครื่องมือวิทยาศาสตร์** พร้อมกรอกข้อมูลให้ครบถ้วนแล้วส่ง มายัง Email ของ เจ้าหน้าที่ผู้รับผิดชอบ หรือ ช่องทางอื่น ที่ท่านสะดวก เพื่อให้เจ้าหน้าที่ดำเนินการ จ้างซ่อมถัดไป 8.5 **งานพัสดุกำลังดำเนินการ** มีความหมายสถานะนี้ว่า อยู่ระหว่างดำเนินการของงานพัสดุ ใน การจ้างซ่อมโดยช่างภายนอก

8.6 **งานแผนกำลังดำเนินการ** มีความหมายสถานะนี้ว่า อยู่ระหว่างดำเนินการส่งงานแผน รวม ไปถึงอยู่ระหว่างขั้นตอนการพิจารณาของงานแผน ในการพิจารณาในการสั่งซื้อวัสดุหรือจ้างซ่อมโดย ช่างภายนอกกรณีที่วงเงินการซ่อมเกิน 50,000 บาท

8.7 **ดำเนินการเสร็จสิ้น** มีความหมายสถานะนี้ว่า เจ้าหน้าที่ผู้รับผิดชอบ สิ้นสุดกระบวนการซ่อม โดยระบบจะส่งข้อมูลผ่าน PSU-Email ไปยังท่านอีกครั้งเพื่อแจ้งดำเนินการเสร็จสิ้น ซึ่งเครื่องมือที่ ท่านแจ้งไปอาจสามารถใช้การได้ปกติ หรือดำเนินการอื่นๆ ที่ไม่เกี่ยวข้องกับเจ้าหน้าที่ผู้รับผิดชอบ

8.8 **รอการประเมิน** มีความหมายสถานะนี้ว่า เมื่อดำเนินการซ่อมเสร็จ ผู้ใช้บริการ ดำเนินการ ประเมินช่าง ในการปฏิบัติงาน

รายละเอียด ในการดำเนินการ เมื่อท่านกด ดู (ขั้นตอนที่ 10)

| O บริการสร้างพัฒนาอุปกรณ์                                                                                                    | รายละเอียดครุภัณฑ์                                                                                            | ผลดำเนินการ                                                                                                    |
|----------------------------------------------------------------------------------------------------|----------------------------------------------------------------------------------------------------|----------------------------------------------------------------------------------------------------|
| <ul> <li>รายการช่อมของท่าน</li> <li>ช่อมเครื่องมือวิทยาศาสตร์</li> <li>บริการเป่าแก้ว</li> <li>บริการสร้างพัฒนาอุปกรณ์</li> </ul> | <b>หมายเลขครุภัณฑ์ :</b><br>300-324-01-324-2-46<br><b>ชื่อรายการ :</b><br>พัดลมโคจรติดเพดาน(Fan) ขนาด 16 นั้ว | () 23/03/2021 เวลา 09:03 น.<br>ดำเนินการเสร็จเครื่องสามารถใช้การได้ปกติ<br>โดย : วัธกร เจริญสิริสกุล                                  |
| *೨ ประวัติแจ้งซ่อมกังคณะ ✓<br>() ซ่อมเครื่องมือวิทยาศาสตร์                                                                        | <b>ยี่ห้อ - รุ่น :</b><br>โดชิบา รุ่น ECT-40Y10                                                               | <ul> <li>() 23/03/2021 เวลา 09:03 น.</li> <li>งานแผนกำลังดำเนินการส่งไปยังแผน 23/3/2564</li> <li>โดย : วัธกร เจริญสิริสกุล</li> </ul> |
|                                                                                                    | รายละเอียดคำขอ<br>สถานที่ใช้:<br>service room                                                                 | () 23/03/2021 เวลา 09:03 น.<br>งานพัสดุกำลังดำเนินการส่งไปยังพัสดุ 23/3/2564<br>โดย : วัธกร เจริญสิริสกุล                             |
|                                                                                                    | <b>อาการเสีย</b> :<br>ทดสอบ3                                                                                  | @ 23/03/2021 เวลา 09:03 น.                                                                                                    |

## การประเมินงาน

เมื่อผู้รับผิดชอบซ่อมเครื่องมือวิทยาศาสตร์ของท่านดำเนินการเสร็จสิ้น ให้กดที่ ตำแหน่ง ดู เพื่อ ประเมินการทำงานของผู้รับผิดชอบในการซ่อมเครื่องมือวิทยาศาสตร์ของท่าน รวมไปถึงเสร็จสิ้นกระบวนการ งานแจ้งซ่อมเครื่องมือวิทยาศาสตร์ และเพื่อประเมินการทำงานของผู้รับผิดชอบ เพื่อนำไปปรับปรุง แก้ไข ต่องานบำรุงรักษาเครื่องมือวิทยาศาสตร์ ต่อไป

| ค่าใช้จ่าย/ค่าแร        | 50                                                  |                                |                   |
|-------------------------|-----------------------------------------------------|--------------------------------|-------------------|
| <b>ค่าใช้จ่าย</b> :     | 335                                                 |                                |                   |
| ค่าแรง :                | 0                                                   |                                |                   |
| ราคาประเมิน :           | 0                                                   |                                |                   |
| SDU :                   | 335<br>แสดง                                         | การประเมิน                     |                   |
| การประเมิน              |                                                     | ผลการประเมิน :<br>ข้อเสนอแนะ : | ไม่ประสงค์ประเมิน |
| ขอความกรุณาเ<br>ประเมิน | <sub>ประเมินผลการให้บริการ</sub><br>< ขั้นตอนที่ 11 |                                | #                 |